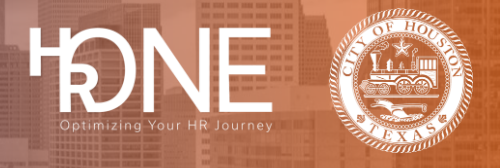

## How to Login to Benefitplace as a Retiree or Survivor

Please follow the steps outlined below to login to Benefitplace as a Retiree or Survivor.

| How to login to Benefitplace for the First Time |                                                    |  |
|-------------------------------------------------|----------------------------------------------------|--|
| 1                                               | Visit <u>https://benefitplace.houstontx.gov/</u> . |  |
| 2                                               | Click on the Can't access your account link.       |  |
| 3                                               | Select I can't remember my password, then Next.    |  |

## Benefitplace

| 4 | <ul> <li>Enter your username (COHBEN + Your 8-Digit Employee ID) into the Username field. Check the box next to I'm not a robot. Select Next to continue.</li> <li>Note: The Employee ID you enter must be 8 digits. Add enough zeros in front of your Employee ID to make it 8 digits. E.g. 00123456 or 00012345. If you cannot remember your Employee ID, contact your benefits administrator.</li> </ul> |
|---|----------------------------------------------------------------------------------------------------|
|   | Benefitplace<br>Reset your password<br>Provide your identifying information<br>Uername<br>COHBENO0123456<br>Forgot your username?<br>Security check<br>I m not a robot<br>Merr Tem<br>Cancel                                                                                                    |
| 5 | Select the box next to which type of Benefitplace user you are.<br>As retirees/survivors, you will click Employee or Independent Worker.<br>Click Next to continue.                                                                                                    |

HONE Optimizing Your HR Journey

## Benefitplace

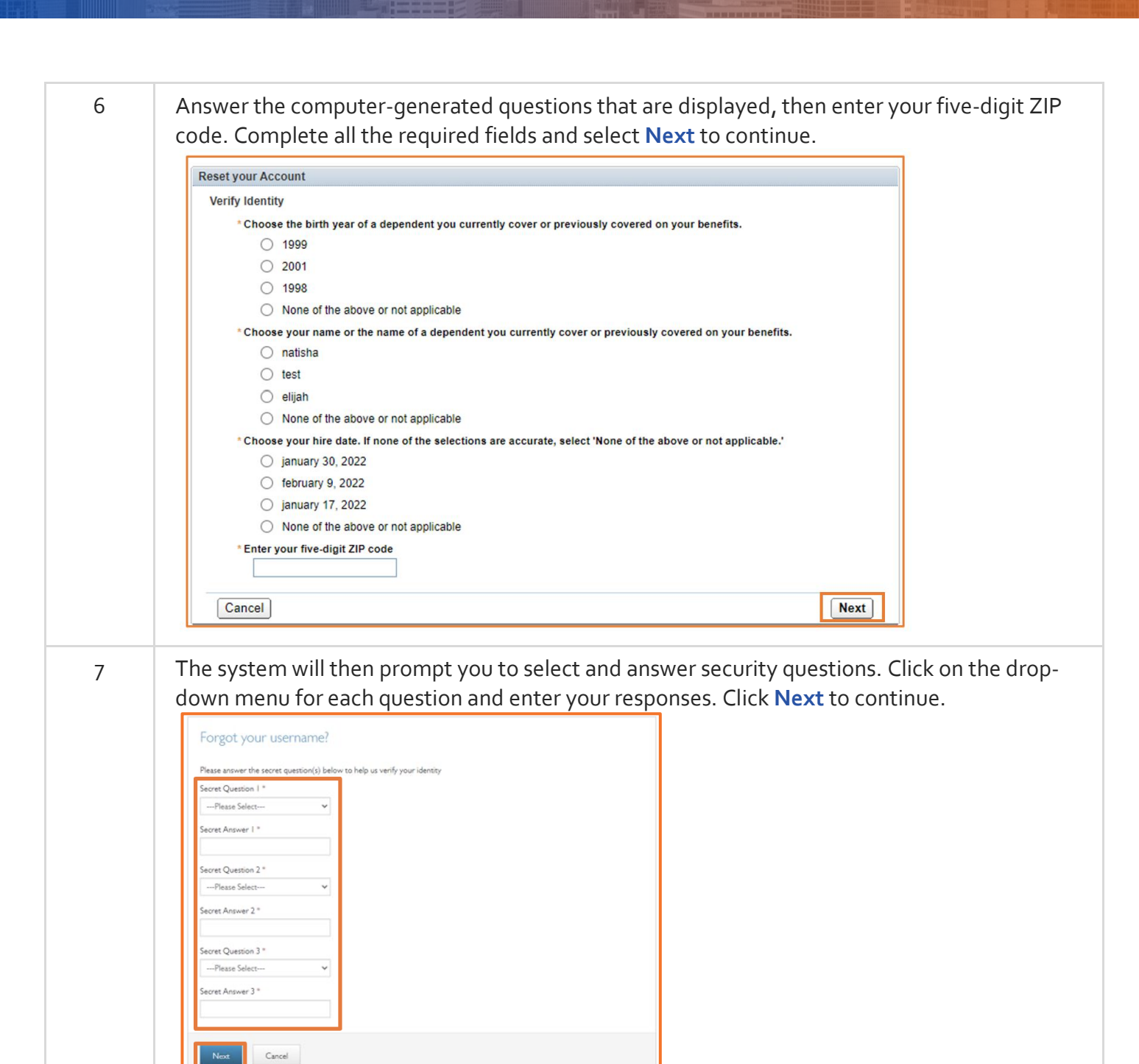

H

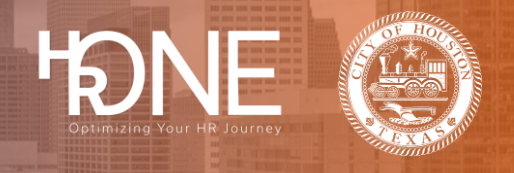

| 8  | Enter and confirm your new password in the required fields. To continue to the next step,                                                                                                    |
|----|----------------------------------------------------------------------------------------------------|
|    | your password must meet the criteria outlined. Click Save to continue.                                                                                                    |
|    | Reset your password         Update your Password         Your username is: TESTT4545343         Enter and confirm your new password below.         New Password *         - between 8-15 damacters         - at least 1 upper and 1 low-case letter         Confirm New Password *         - at least 1 upper and 1 low-case letter         - more than two identical characters in a row         - Username or SSN         - You cannot reuse the last 8 password.                                                                                                    |
| 9  | On the login screen, enter your username and your new password.                                                                                                    |
| 10 | You are now logged in to Benefitplace.                                                                                                    |
|    | 🞓 🔞 N.E. Profile Benefits. Company into                                                                                                    |
|    | Webcome         Dry of bosone provide relaying work of a postopic growthy of method, the postopic growthy of method, the postopic gro |
|    |                                                                                                    |